## How to use **QISPOS**

11.05.2023

Daniela Burzcynski

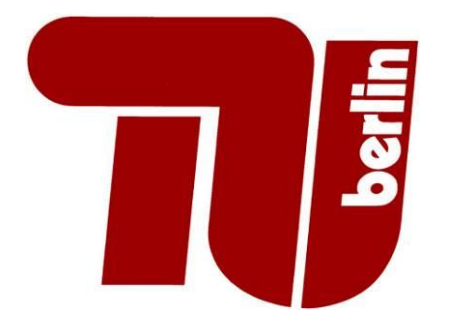

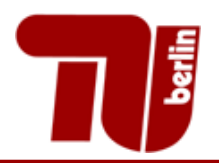

#### Contents

- 1. General information
- 2. Login TUB
- 3. <u>Registration for modules</u> (Currently not in QISPOS!)
- 4. Info on exams
- 5. Exams Extract
- 6. <u>Degree process</u>
- 7. <u>Contact information Edit address</u>
- 8. <u>Enrollment certificates</u>
- 9. <u>Questions</u>

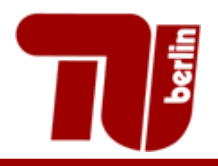

- QISPOS is our administration tool for exams, where you can see your grades, but there is currently no registration for exams.
- Online registration for exams you will find in Moses: https://www.tu.berlin/innocampus/projekte/moses

Hilfe | Sitemap | 🚟

Startseite | Abmelden | OM ck\_login | Sie sind angemeldet als: 999999 | in der Rolle: Student/-in |

You can switch to English by clicking on the British flag!

**QISPOS Exams View** 

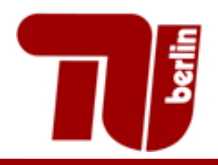

- QISPOS is available every day between 8:00 and 22:00.
- At night the system updates and saves all student data
- Winter semester starts on **15.10.** and summer semester on **15.04.**

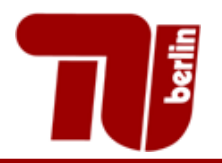

#### Login TUB

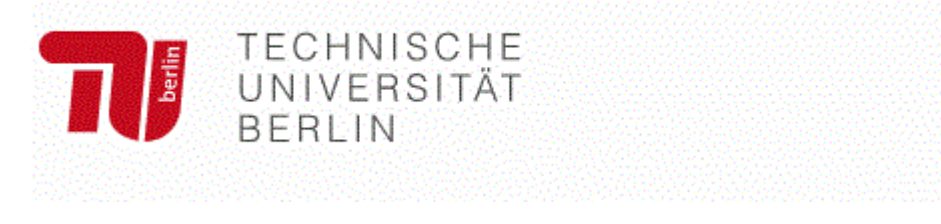

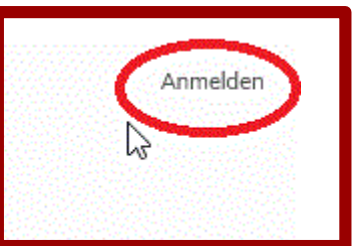

TUB login at

https://www.tu.berlin/ or

https://www.tu.berlin/en/

- To login you need your **user name** and **password**
- After that you have to enter your TAN or mTAN or TOTP

| TUB-Kontoname |          |  |  |
|---------------|----------|--|--|
| meinKonto     | Sec. 12. |  |  |
| Passwort      |          |  |  |

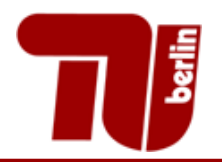

#### Login TUB

- You have to enter a TAN or MTAN or TOTP.
- You also have the option to receive a TAN by text message

#### mTAN-Eingabe

Zusätzlich zur Portal-Anmeldung mit Benutzername und Passwort ist der Zugang zu bestimmten Anwendung durch die Abfrage einer mobilen TAN geschützt. Sobald Sie eine korrekte TAN eingegeben haben, ist der Zugang zu diesen Anwendungen möglich.

Bitte geben Sie die an Sie gesendete mTAN ein.

Hinweis: Bis die gesendete mTAN bei Ihnen eintrifft, können bis zu 30 Sekunden vergehen.

Weiter

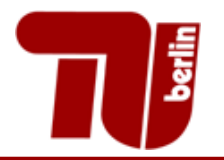

#### **Go to QISPOS**

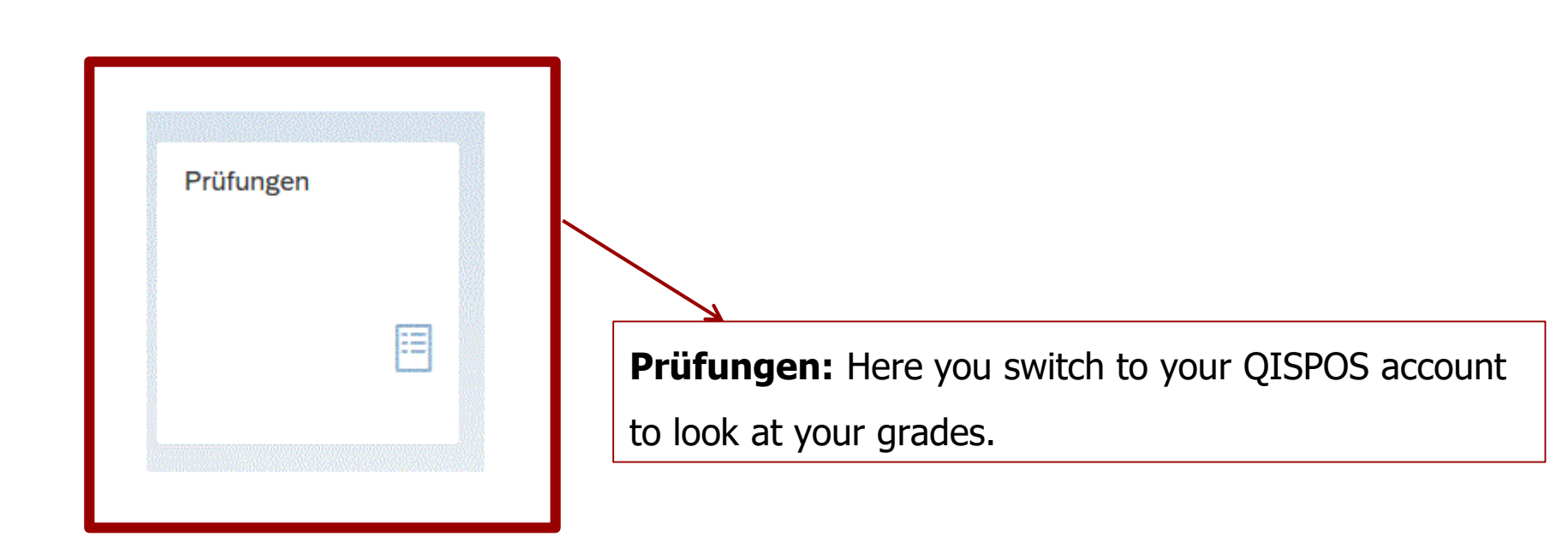

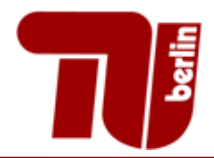

#### **Overview**

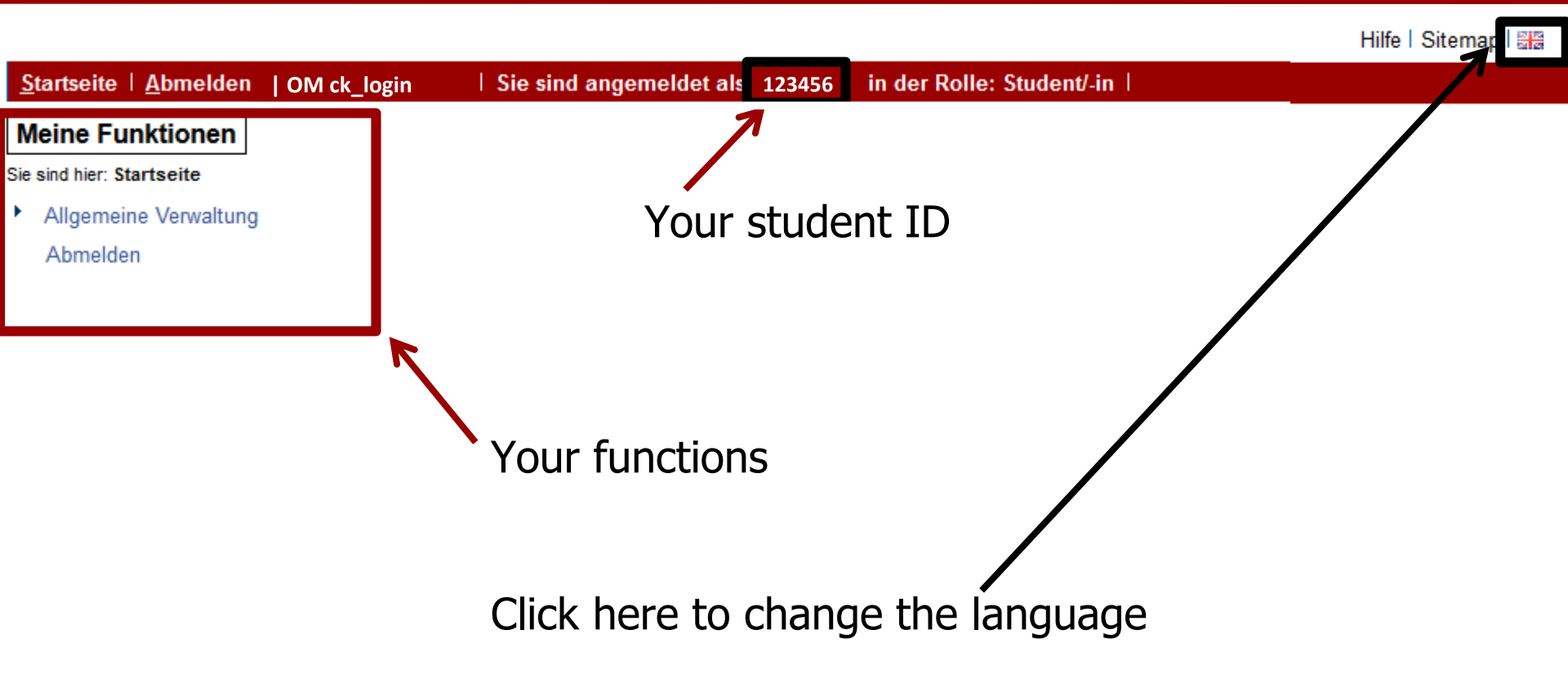

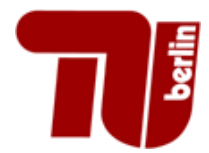

#### **Administration of exams**

#### Home | Logout | OM ck\_login | You are logged in as: 123456 | acting as: Student |

#### My Functions

You are here: Home Administration of exams

Administration of exams

Logout

#### Administration of exams

Registration or Deregistration of Modules
Info on Exams
Info on Canceled Exams
Transcript Of Records

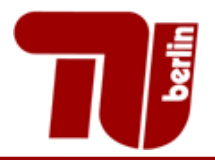

#### **Registration (is not active anymore!)**

| H   | <u>H</u> ome I <u>L</u> ogout I . O | M ck_login   You are logged in as: 123456   acting as: Student                      |
|-----|-------------------------------------|-------------------------------------------------------------------------------------|
| N   | My Functions                        |                                                                                     |
| You | ou are here: <u>Home Administr</u>  | ation of exams Registration or Deregistration of Modules                            |
| F   | Administration of exam              | Registration or Deregistration of Modules                                           |
|     | Logout                              |                                                                                     |
|     | Hide menu                           | Important information. Please read carefully!                                       |
|     |                                     | Look here for further information. In case of troubles please use our contact page. |
|     |                                     | Important: To continue please tick off the Accept-Field und press the "Next"-Button |
|     |                                     | Accept terms                                                                        |

Next

The following paragraph explains, among other things, that registration for an exam via QISPOS is binding.

Please tick "I accept" and then on "Next" to continue.

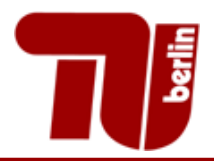

#### **Registration (is not active anymore!)**

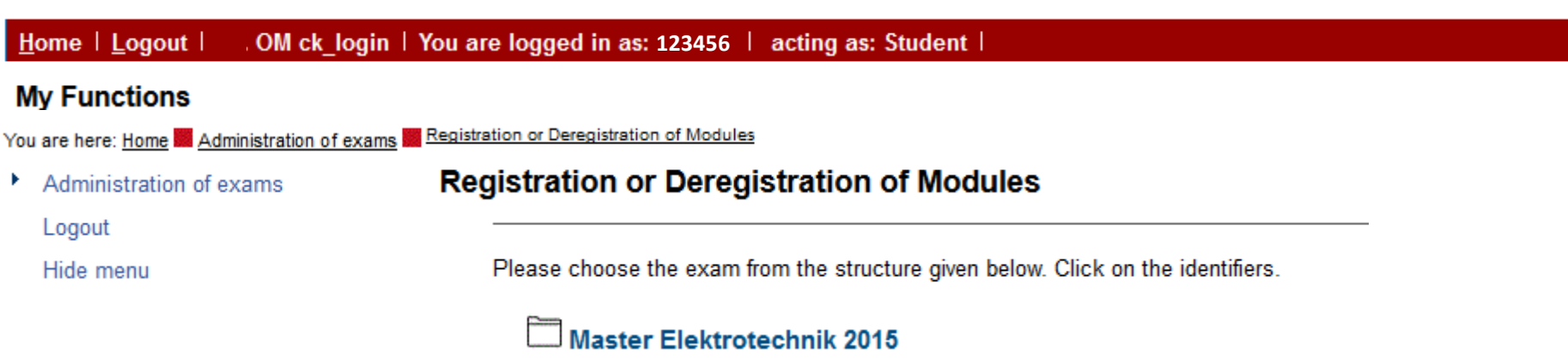

#### Currently no online exam registration in QISPOS!

Look here for further information: <a href="https://www.tu.berlin/en/go3038/">https://www.tu.berlin/en/go3038/</a>

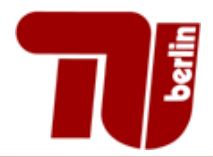

#### Info on exams

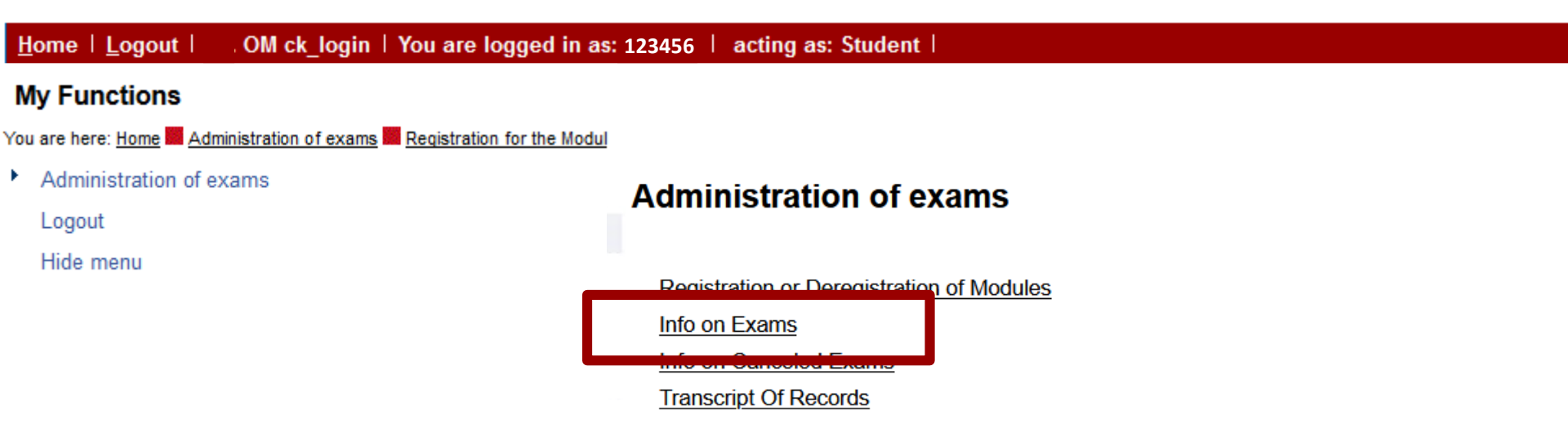

Always check the "Info on Exams", if there are old registrations.

This can be found under "Administration of exams".

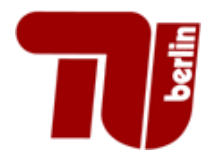

#### Info on exams

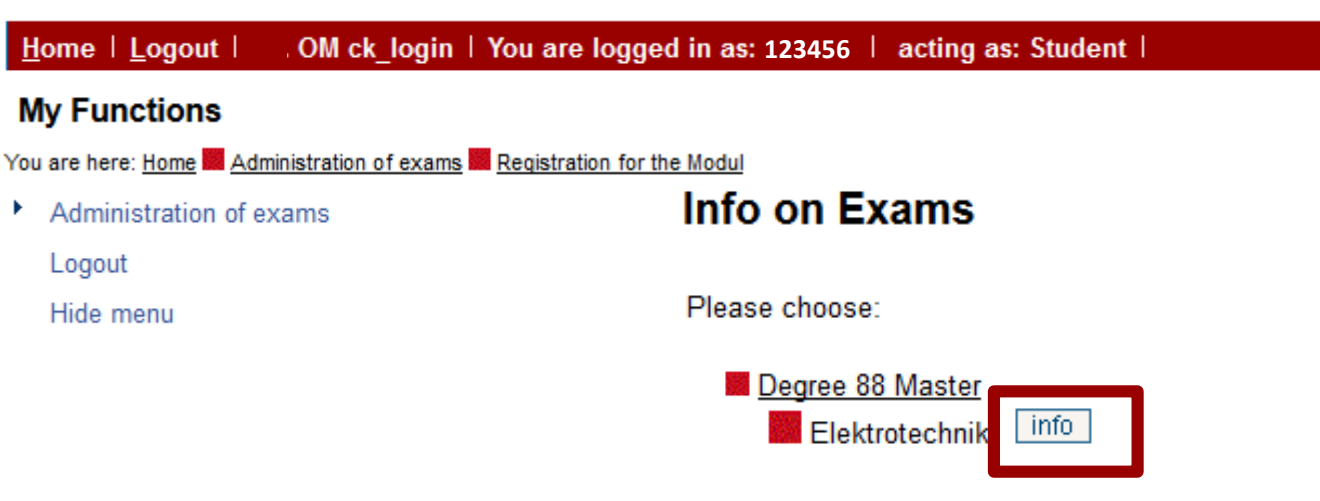

#### Select your study program and click once on info and wait VERY long.

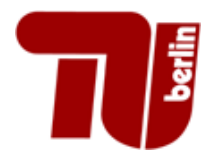

#### Info on exams

| H   | ome   <u>L</u> ogout        . OM ck_login   You are logge      | d in as: 1234!                            | 56   acting        | j as: Student                       |           |                   |                   |             |
|-----|----------------------------------------------------------------|-------------------------------------------|--------------------|-------------------------------------|-----------|-------------------|-------------------|-------------|
| N   | ly Functions                                                   |                                           |                    |                                     |           |                   |                   |             |
| You | are here: Home 📕 Administration of exams 📕 Registration for th | e Modul                                   |                    |                                     |           |                   |                   |             |
| ۲   | Administration of exams                                        | Info on Exam                              | าร                 |                                     |           |                   |                   |             |
|     | Logout                                                         | Exams registrat                           | ions of student    | S                                   |           |                   |                   |             |
|     | Hide menu                                                      | Student's name                            |                    | Maxi Muster                         |           |                   |                   |             |
|     |                                                                | Date and place of birth<br>Field of study |                    | 01.01.2000 in Berlin                |           |                   |                   |             |
|     |                                                                |                                           |                    | [88] Master                         |           |                   |                   |             |
|     |                                                                | Subject                                   |                    | Elektrotechnik                      |           |                   |                   |             |
|     |                                                                | Registration num                          | ber                | 123456                              |           |                   |                   |             |
|     |                                                                | Address                                   |                    | Universitätsstraße 1, 1             | .2345 Be  | rlin              |                   |             |
|     |                                                                |                                           |                    |                                     |           |                   |                   |             |
|     |                                                                | Number of Exam                            | Name of Exam       |                                     | Examiner  | Term              | announcement date | Date of Exa |
|     |                                                                | 2345973                                   | Modulprüfung: Phy  | vsical Layer Security               | Schaefer  | Winter term 17/18 | 10.01.2018        |             |
|     |                                                                | 2347279                                   | Modulprüfung: And  | onymity and Privacy on the Internet | Tschorsch | Winter term 17/18 | 22.10.2017        |             |
|     |                                                                | 72115                                     | Modulprüfung: IT-S | Service-Management                  | Zarnekow  | Winter term 17/18 | 22.10.2017        | 20.02.2018  |
|     |                                                                | 110379                                    | Modulprüfung: Inte | ernetwirtschaft                     | Zarnekow  | Winter term 17/18 | 22.10.2017        | 02.03.2018  |
|     |                                                                |                                           |                    |                                     |           |                   |                   |             |
|     |                                                                | PDF Printing                              |                    |                                     |           |                   |                   |             |

Selection

Here you can see old registrations or registrations done by your chair.

1

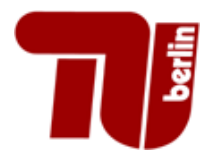

#### Info on cancelled exams

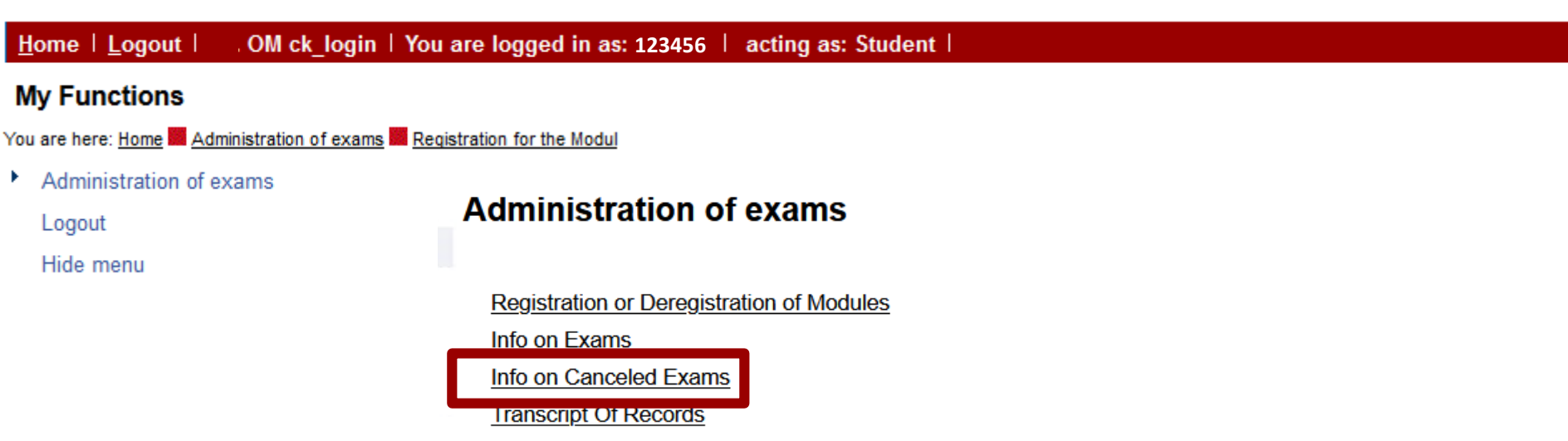

Please check the Info on Canceled Exams.

You can find this under "Administration of exams".

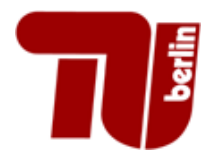

#### Info on cancelled exams

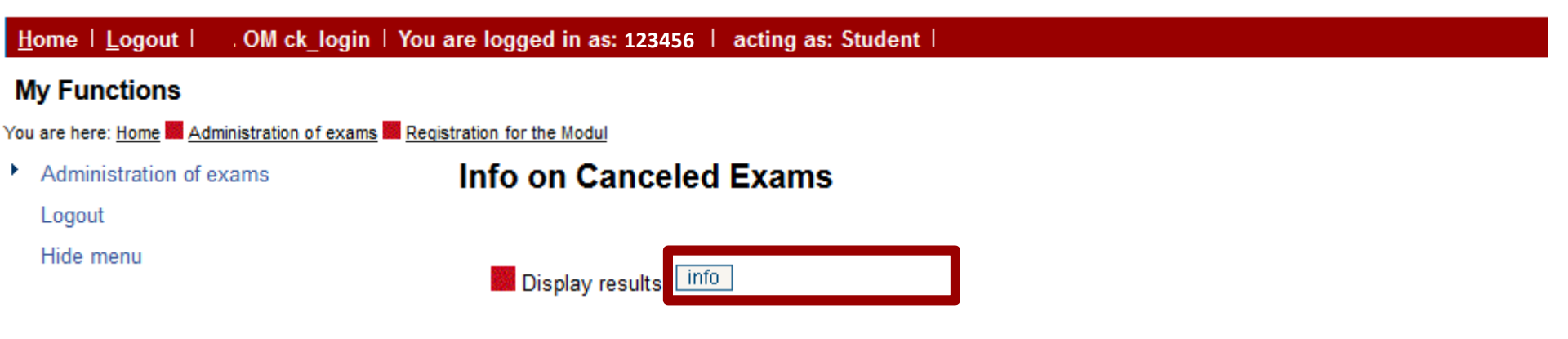

#### Please click once on info and wait VERY long.

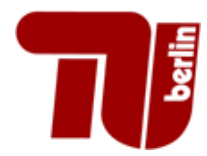

#### Info on cancelled exams

| H              | Home   Logout                                |                         |                 |                                    |          |                   |              |                          |  |
|----------------|----------------------------------------------|-------------------------|-----------------|------------------------------------|----------|-------------------|--------------|--------------------------|--|
| N              | ly Functions                                 |                         |                 |                                    |          |                   |              |                          |  |
| You            | ı are here: <u>Home</u> Administration of ex | ams Registration fo     | r the Modul     |                                    |          |                   |              |                          |  |
| ×              | Administration of exams                      | Info on Cance           | led Exams       |                                    |          |                   |              |                          |  |
|                | Logout                                       |                         |                 |                                    |          |                   |              |                          |  |
|                | Hide menu                                    | List of canceled e      | exams           |                                    |          |                   |              |                          |  |
| Student's name |                                              | Maxi Muster             |                 |                                    |          |                   |              |                          |  |
|                |                                              | Date and place of birth |                 | 01.01.2000 in Berlin               |          |                   |              |                          |  |
|                |                                              | Field of study          |                 | [88] Master                        |          |                   |              |                          |  |
|                |                                              | Registration number     | er              | 123456                             |          |                   |              |                          |  |
|                |                                              | Address                 |                 | Universitätsstraße 1, 12345 Berlin |          |                   |              |                          |  |
|                |                                              |                         |                 |                                    |          |                   |              |                          |  |
|                |                                              | Number of Exam          | Name of Exam    |                                    | Examiner | Term              | canceleddate | Date of Exam             |  |
|                |                                              | 2345973                 | Modulprüfung: F | Physical Layer Security            | Schaefer | Winter term 17/18 | 10.01.2018   | date of exam missing, 02 |  |
|                |                                              |                         |                 |                                    |          |                   |              |                          |  |
|                |                                              | PDF                     |                 |                                    |          |                   |              |                          |  |
|                |                                              |                         |                 |                                    |          |                   |              |                          |  |

Selection

Currently you will probably see no deregistration, unless you got unregistered by your exams team.

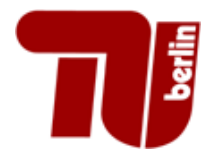

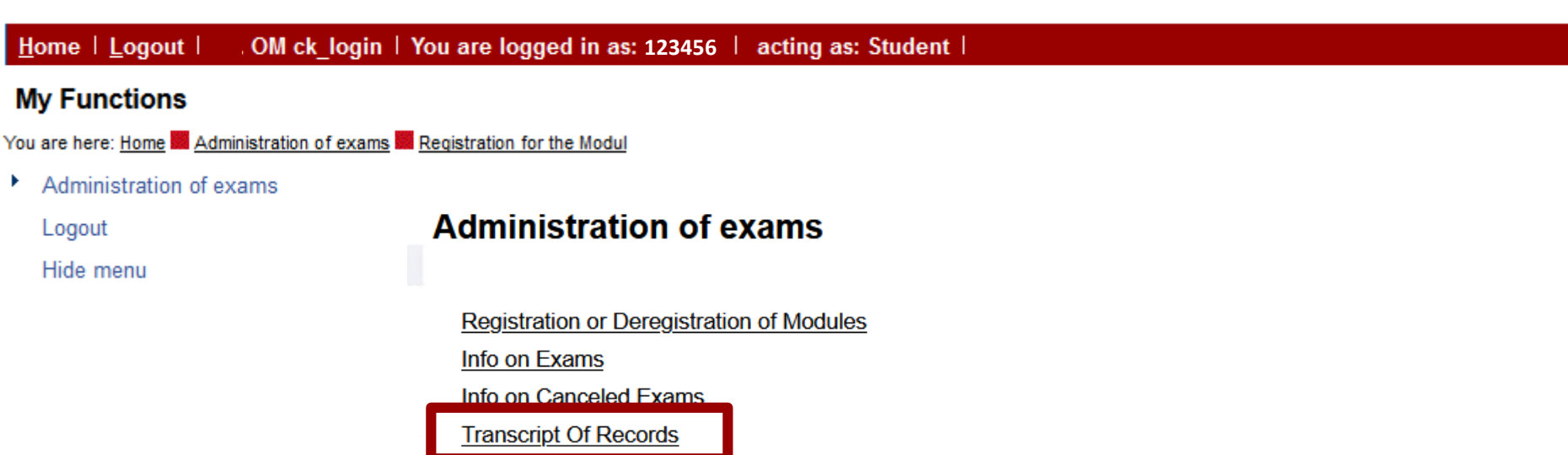

Under "Administration of exams" you will find your Transcript of Records.

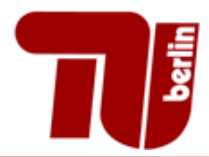

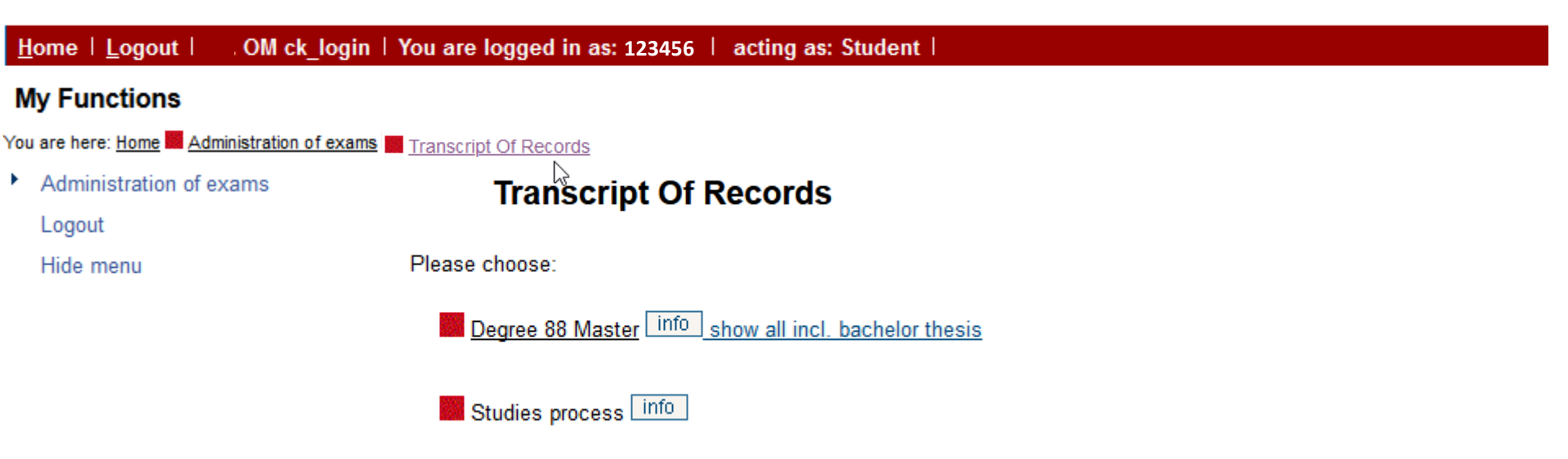

For an overview of your study results click on <u>"show all incl. Bachelor</u> <u>Thesis</u>".

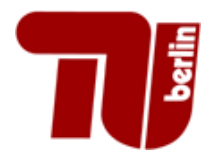

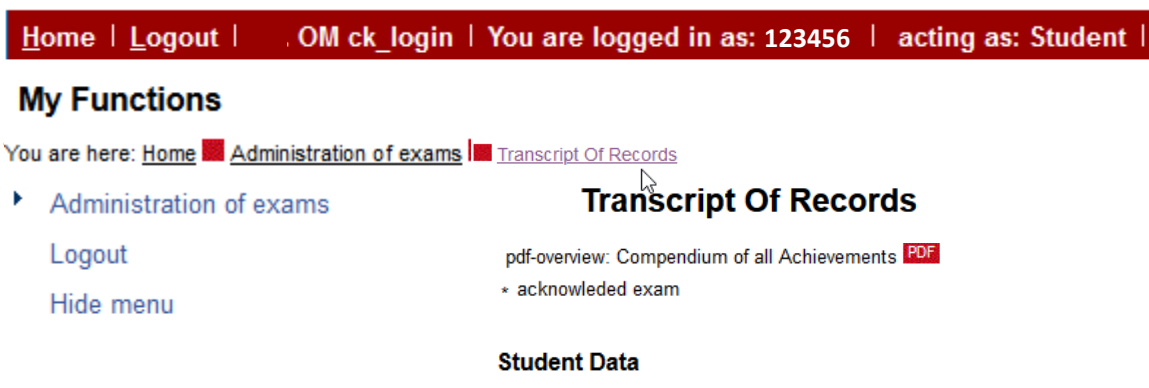

# Student's nameMaxi MusterDate and place of birth01.01.2000 in BerlinField of study[88] MasterRegistration number123456AddressUniversitätsstraße 1, 12345 Berlin

| Degree: [88]                    | Degree: [88] Master Courses of Studies: [060] Elektrotechnik PO: 2015 |                   |       |        |         |          |     |              |
|---------------------------------|-----------------------------------------------------------------------|-------------------|-------|--------|---------|----------|-----|--------------|
| Number of<br>Exam               | Name of Exam                                                          | Term              | Grade | Status | Credits | Notation | Тгу | Date of Exam |
| 9998 Gesamtkonto Elektrotechnik |                                                                       |                   |       | 57.0   |         |          |     |              |
| 500                             | Berufspraktikum                                                       | Winter term 16/17 |       | BE     | 12,0    |          | 1   | 22.03.2017   |
| 20000                           | Wahlpflichtbereich                                                    | Winter term 17/18 |       |        | 39,0    |          |     |              |
| 21000                           | Theoretische Grundlagen                                               | Winter term 16/17 |       |        | 6,0     |          |     |              |

You can export your results in a PDF.

Please click on **PDF** to download the file.

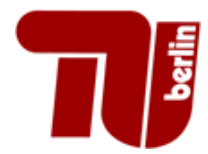

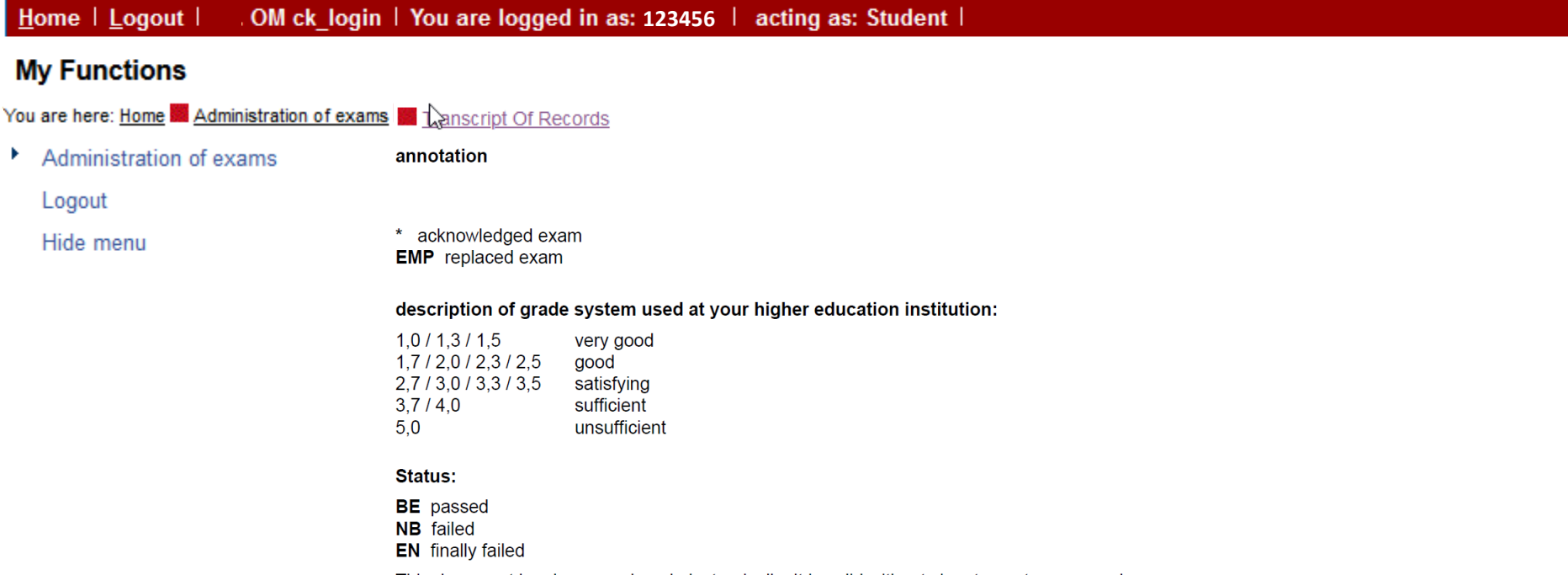

This document has been produced electronically. It is valid without signature, stamp or seal. Additional amendments need to be authorized by the Examination Office of TU Berlin.

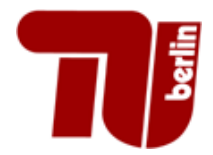

#### **Verification**

| Startseite | Anmelden |
|------------|----------|
|            |          |

You are here: Home More Verification

Verification

This is a certificate for Volker Testfall of the type Exams Extract.

It was created on 17.08.2018

Please fill in the verfication key with 4 characters in each field.

Submit with verify button.

For your security no other information, than name, date and semester, will be shown.

It just shows that the report is valid. You need no verification for printing.

Verification code

Please enter the Captcha in the following field. If you find it difficult to read <u>please reload the picture</u>.

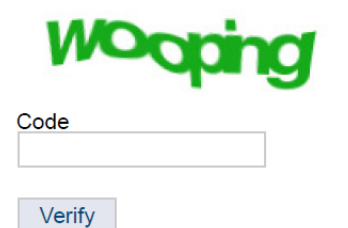

On www3.ib.tu-berlin.de/verify, any third-party may verify that the exams extract was generated for you.

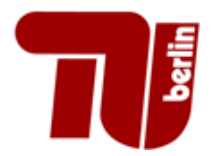

#### Logout

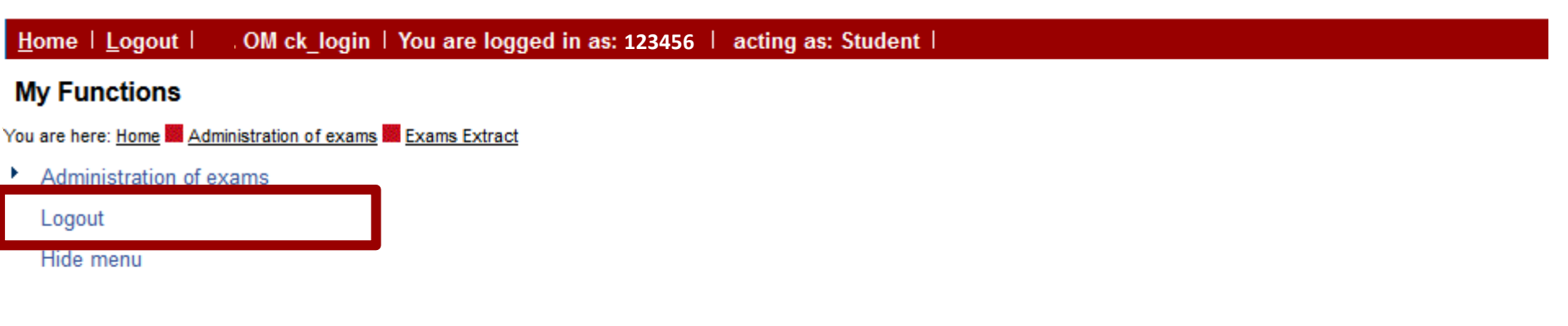

### Do not forget to log out. Be sure to delete the session from your browser history to avoid misuse by third parties.

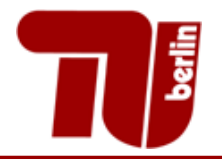

# If you experience problems, please use our <u>contact page</u>.